## FICHES PRATIQUES

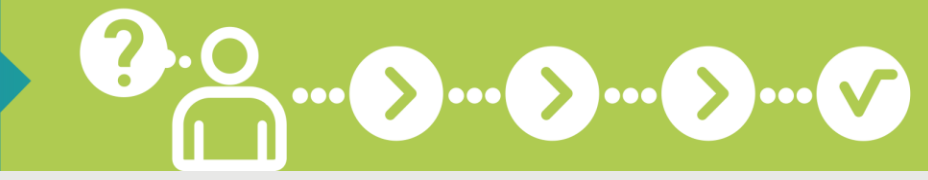

# Je souscris au prélèvement automatique

### SOUSCRIVEZ AU PRÉLÈVEMENT AUTOMATIQUE DIRECTEMENT EN LIGNE !

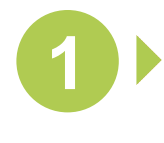

#### CONNECTEZ-VOUS SUR WWW.SECU-INDEPENDANTS.FR

En page d'accueil, cliquez sur l'icône « Mon compte », à droite

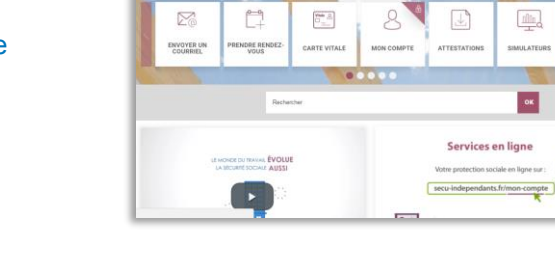

#### IDENTIFIEZ-VOUS POUR ACCÉDER À VOTRE COMPTE

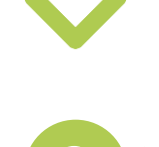

#### DANS LA RUBRIQUE « COTISATIONS » CLIQUEZ SUR « ADHÉSION AU PRÉLÈVEMENT »

Puis remplissez tous les champs du formulaire :

- Nom et adresse du titulaire du compte
- Ooordonnées bancaires
- Choisissez votre type de prélèvement (mensuel ou trimestriel)
- Vérifiez la désignation de votre Urssaf

Acceptez les conditions générales d'utilisation du mandat de prélèvement puis cliquez sur « Valider »

| Nom, prénom*                        |                                                                                                    | NOM PRENOM                                                                                                    |   |
|-------------------------------------|----------------------------------------------------------------------------------------------------|----------------------------------------------------------------------------------------------------|---|
|                                     |                                                                                                    | 123456789                                                                                                    |   |
| Nº sécurité sociale*                |                                                                                                    | 17 on Shorth Toom to obtain                                                                                                    |   |
| Adresse*                            |                                                                                                    | ADRESSE                                                                                                    |   |
|                                     |                                                                                                    | Adverse 1                                                                                                    |   |
|                                     |                                                                                                    | Admass I                                                                                                    |   |
|                                     |                                                                                                    | 96360 MONTMAGNY                                                                                                    |   |
|                                     |                                                                                                    | Des Tural 116                                                                                                    |   |
|                                     |                                                                                                    | FRANCE                                                                                                    |   |
|                                     |                                                                                                    | hea                                                                                                    |   |
| Compte a det                        | iter                                                                                                    |                                                                                                    |   |
| Titulaire du cor                    | npte bancaire"                                                                                                    |                                                                                                    | v |
|                                     |                                                                                                    | Saisir de nouvelles coordonnées bancaires                                                                                                    |   |
| Type de prélévement*                |                                                                                                    | Mensuel le 5 de chaque mois Mansuel la 20 de chaque mois                                                                                                    |   |
|                                     |                                                                                                    | Trimestriel (5 février, 5 mai, 5 août et 5 novembre)                                                                                                    |   |
|                                     |                                                                                                    |                                                                                                    |   |
|                                     |                                                                                                    |                                                                                                    |   |
| Designation of                      | lu créancier                                                                                                    |                                                                                                    |   |
| Designation of                      | le créancier                                                                                                    |                                                                                                    |   |
| Designation of                      | URSSAF                                                                                                    | F                                                                                                    |   |
| Designation of                      | URSSAF                                                                                                    | F<br>Nation and the defence                                                                                                    |   |
| Designation of                      | URSSAF                                                                                                    | E<br>San Alas A Salara<br>Mara Mala                                                                                                    |   |
| Désignation e                       | Be créancier<br>URSSAF<br>Iden : France to<br>IBAN<br>Iden francé com                                                                                                    | <b>F</b><br>var van de name<br>var vite                                                                                                    |   |
| Désignation d<br>Nom*               | Bu créancier<br>URSSAF                                                                                                    | E<br>and ethers in the<br>and the                                                                                                    |   |
| Désignation e<br>Nom*<br>Adresse*   | URSSAF                                                                                                    | E<br>20 million to deservations<br>and (cla                                                                                                    |   |
| Désignation e<br>Norn*<br>Adresse*  | Le créancier<br>URSSAIF<br>terr : France la<br>IBAN<br>territre la crea<br>Arrena 1<br>133518                                                                                                    | E<br>Marana a la marana<br>Marana a la marana<br>Marana a la marana a la marana a la marana a la marana a la marana a la marana a la marana a                                                                                                    |   |
| Designation of<br>Norr*<br>Adresse* | Recetancier<br>URSSAF<br>Bar / Harrison<br>BBAN<br>Harrison<br>Antenia 1<br>Antenia 1<br>Antenia 1<br>Antenia 1<br>Antenia 1<br>Antenia 1                                                                                                    |                                                                                                    |   |
| Designation of<br>Norm*             | Received and and a second and a second and a                                                                                                    | E<br>Mar and the second<br>mark of the<br>Markinetule, CEDEX<br>To                                                                                                    |   |
| Designation of<br>Norm*<br>Adresse* | Be cobancier<br>URSSAF<br>BAN<br>BEAN<br>Artes 6, cm<br>Artes 1<br>33518<br>Cm Face<br>FRANCE<br>Type<br>Type                                                                                                    | F<br>we read to the second second secon |   |
| Designation of<br>Norm*<br>Adresse* | Be columned<br>URSSAF<br>IBAN<br>Inter / Touris to<br>IBAN<br>Inter / Touris to<br>III (IDAN<br>Inter / Touris to<br>III (IDAN<br>INTER / Touris to<br>III (IDAN<br>INTER / Touris to<br>III (IDAN<br>INTER / Touris to<br>III (IDAN<br>INTER / Touris to<br>III (IDAN<br>INTER / Touris to<br>III (IDAN<br>INTER / Touris to<br>III (IDAN<br>INTER / Touris to<br>III (IDAN<br>INTER / Touris to<br>III (IDAN<br>INTER / Touris to<br>III (IDAN<br>INTER / Touris to<br>IIII (IDAN<br>INTER | E                                                                                                    |   |

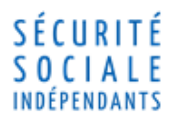

FICHES PRATIQUES

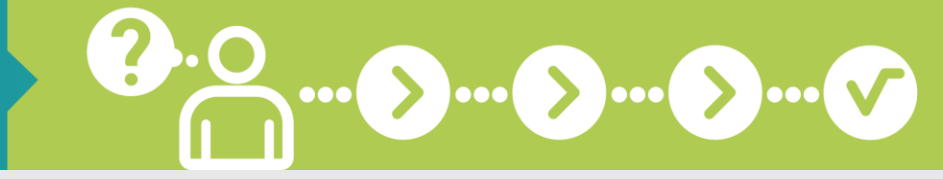

#### Je souscris au prélèvement automatique

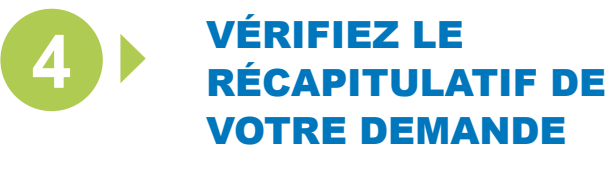

Puis cliquez sur « Valider »

Votre demande a bien été prise en compte !

| Tous les champs de saisie comportant un astérisque sont obliga | atoires |
|----------------------------------------------------------------|---------|
|                                                                |         |
|                                                                |         |
| uillez vérifier les données ci-dessous                         |         |
| Récapitulatif de votre demande d'adhésion au prélèveme         | ent     |
|                                                                |         |
| Nom et prénom NOM PRENOM                                       |         |
| Numéro de Sécurité Sociale de l'assuré : 123456789             |         |
| Adresse : N° RUE                                               |         |
| Titulaire du compte bancaire : NOM PRENOM                      |         |
| Coordonnées bancaires :                                        |         |
| BIC:                                                           |         |
| Périodicité du prélèvement : mensuelle le 5                    |         |
| Date du premier prélèvement : 07/08/2017                       |         |
|                                                                |         |

## 🕂 À savoir

Le prélèvement automatique est la formule idéale pour régler vos cotisations. Il permet d'échelonner les paiements et d'éviter les majorations de retard. Si vous êtes déjà en prélèvement automatique, vous pouvez changer de type de prélèvement.

Avec le service « Mon compte » sur descu-independants.fr) faites gagner du temps à votre entreprise !

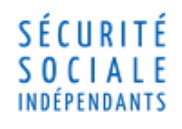